### Once logged into FACTS please Select Academic > Classes

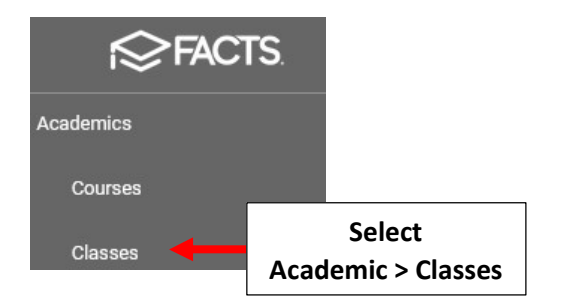

Select your Regents Class from the Course List and Click on Enroll

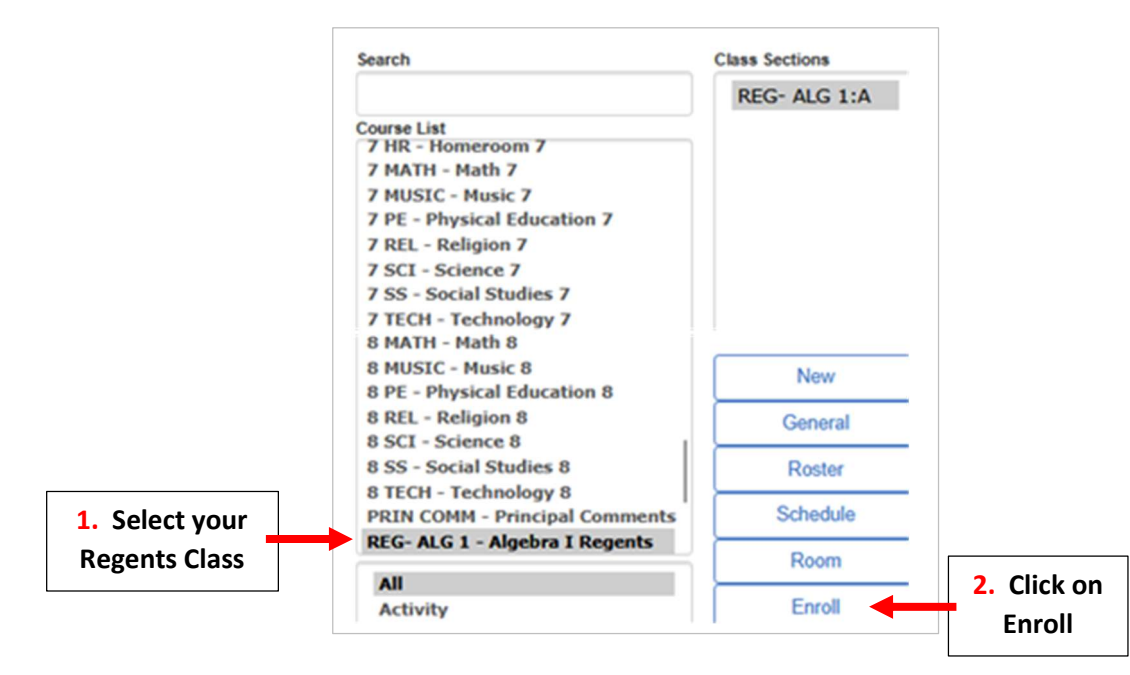

Select Grade Level as Filter Type and Select 8th Grade. Highlight Students to Enroll in Class and Select Enroll (selected)

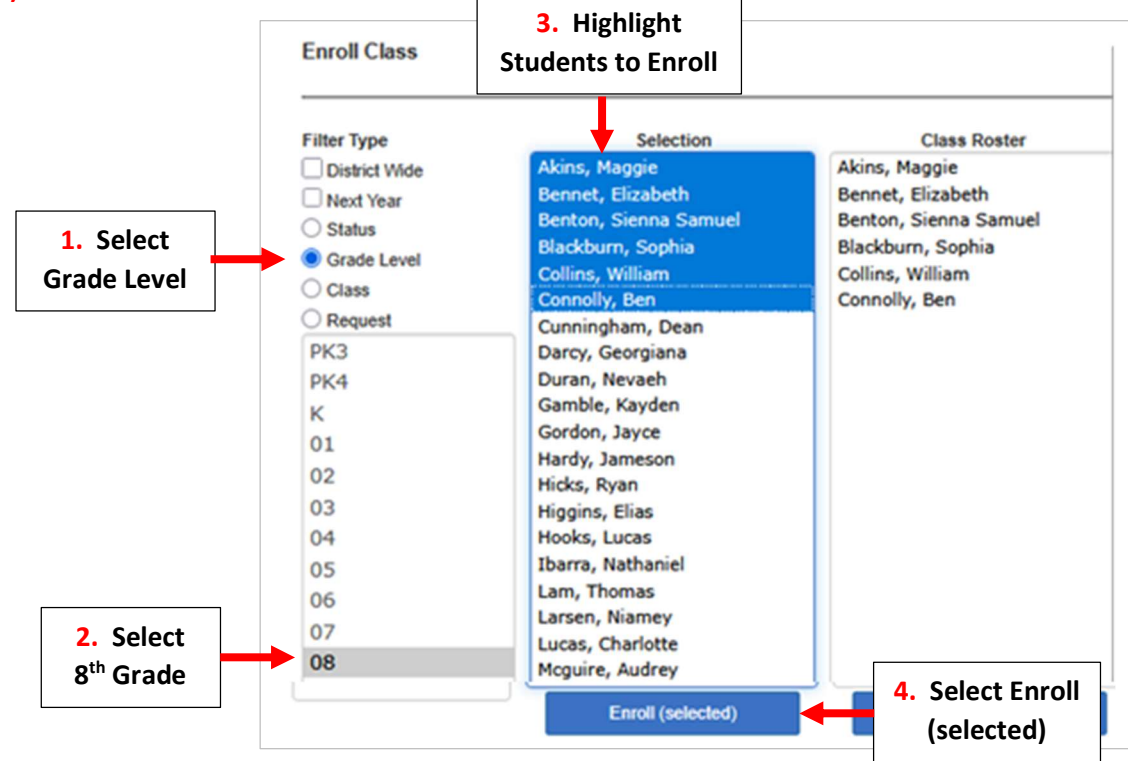

#### To Print a Class Roster go to Report > Report Manager > Class > Class Roster

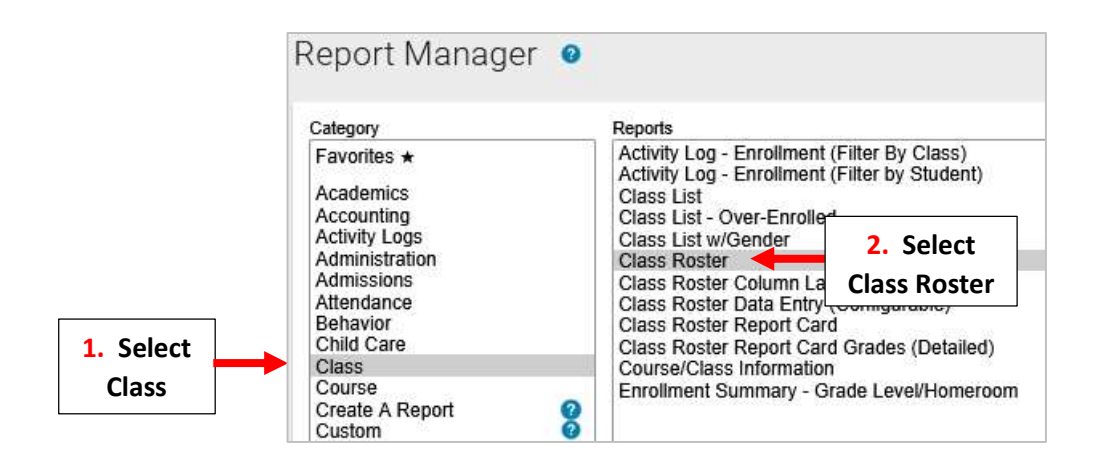

#### Select Class and Click on Double Arrow to move class to Selected List. Click on View Report

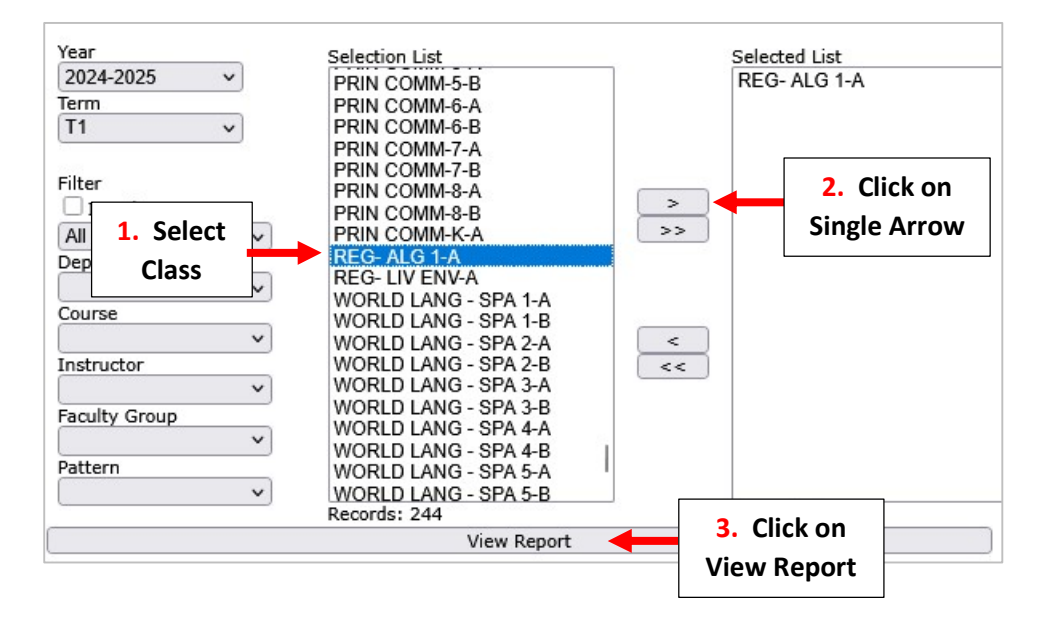

#### Select Submit

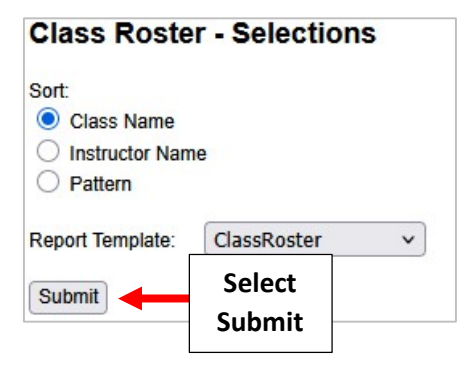

REG- ALG 1-A

## **Class Roster**

# Algebra I Regents

Room:

| No. | Student           | Grd |  |
|-----|-------------------|-----|--|
| 1   | Akins, Maggie     | 08  |  |
| 2   | Bennet, Elizabeth | 08  |  |
| 3   | Benton, Sam       | 08  |  |
| 4   | Blackburn, Sophia | 08  |  |
| 5   | Collins, William  | 08  |  |
| 6   | Connolly, Ben     | 08  |  |
| 2   | ÷                 | 84  |  |

Female: 3